### Procurement Integrated Enterprise Environment (PIEE) / Supplier Performance Risk System (SPRS) Access

New users with no PIEE Access:

- 1. Navigate to <u>https://cac.piee.eb.mil/</u> on preferred browser (Chrome, EDGE, or FireFox)
- 2. Click the 'New User' button in the top right corner of the page
- 3. Click the 'Register' button at the left bottom of the page
- 4. Read Privacy Act Statement and click 'Agree'
- 5. Select user type from list (Government DoD)
- Select Common Access Card/Personal Identity Verification and click 'LOG IN WITH CAC/PIV CARD
- 7. Select Certificate and click 'Ok'
- 8. Enter PIN associated with the CAC and click 'Ok'
- 9. Auto-generated User ID may be changed, click 'Next'
- 10. Enter Profile information and click 'Next'
- 11. Enter Supervisor information including valid email address and click 'Submit'
- 12. Select 'SPRS Supplier Performance Risk System' from drop down on Roles page
- 13. Select 'SPRS Acquisition Professional' from User Roles list
- 14. Click '+Add Roles' button and click Next\*
- 15. Enter Justification (Role required to Adjudicate Challenges) and click 'Next'
- 16. Review Registration Summary page and click 'Next'
- 17. Review Statement of Accountability Agreement and click 'Signature'

PIEE Registration Training video (7:03min)

https://pieetraining.eb.mil/wbt/portal/portal/Government\_User\_Registration\_Process.html

#### PIEE users with no SPRS Access:

- 1. Login to PIEE https://piee.eb.mil/xhtml/unauth/home/login.xhtml
- 2. Click 'My Account' at the top left of the landing page
- 3. Click 'Add Additional Roles' in Roles, middle section
- 4. Review profile, make any changes, and click 'Next'
- 5. Review Supervisor / Agency information to be sure Supervisor email is accurate and click 'Next'
- 6. Select 'SPRS Supplier Performance Risk System' from drop down on Roles page
- 7. Select 'SPRS Acquisition Professional' from User Roles list
- 8. Click '+Add Roles' button and click Next\*
- 9. Enter Justification (Role required to Adjudicate Challenges) and click 'Next'
- 10. Review Registration Summary page and click 'Next'
- 11. Review Statement of Accountability Agreement and click 'Signature'

Screenshots for instructions (pages 2-4)

\*Click the 'Admin Lookup' link under Find My GAM to identify role activator after Supervisor approval.

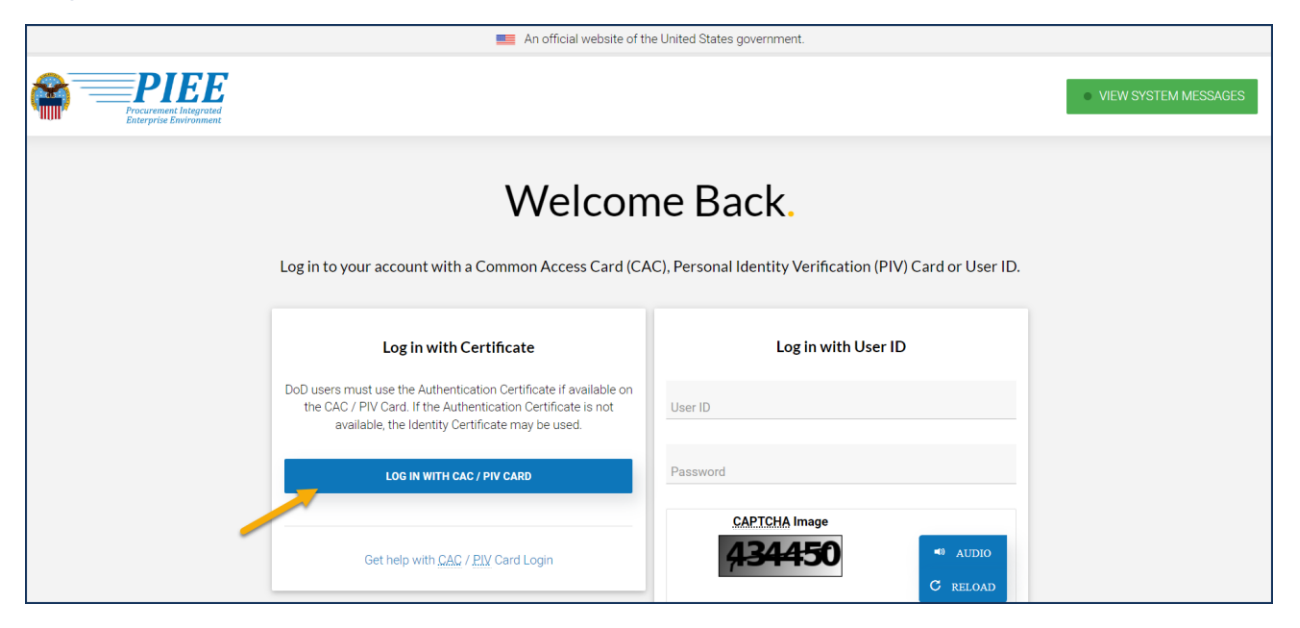

Step 2

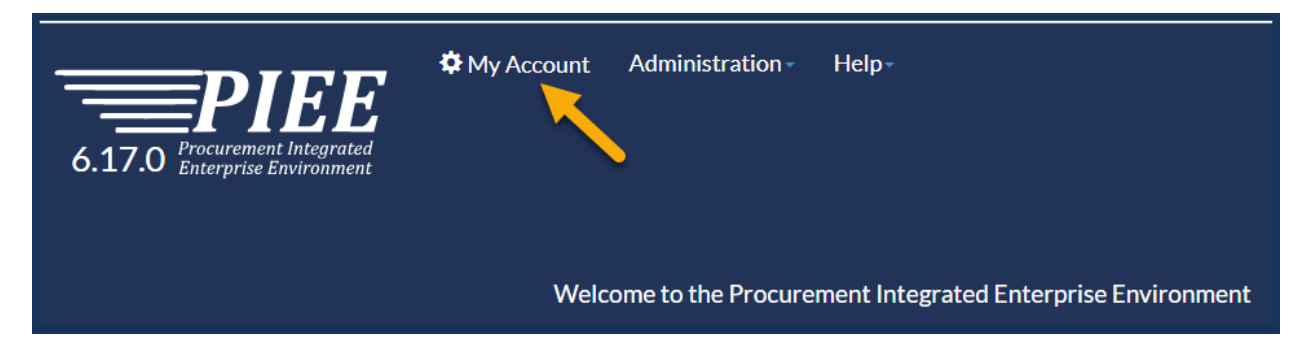

Step 3

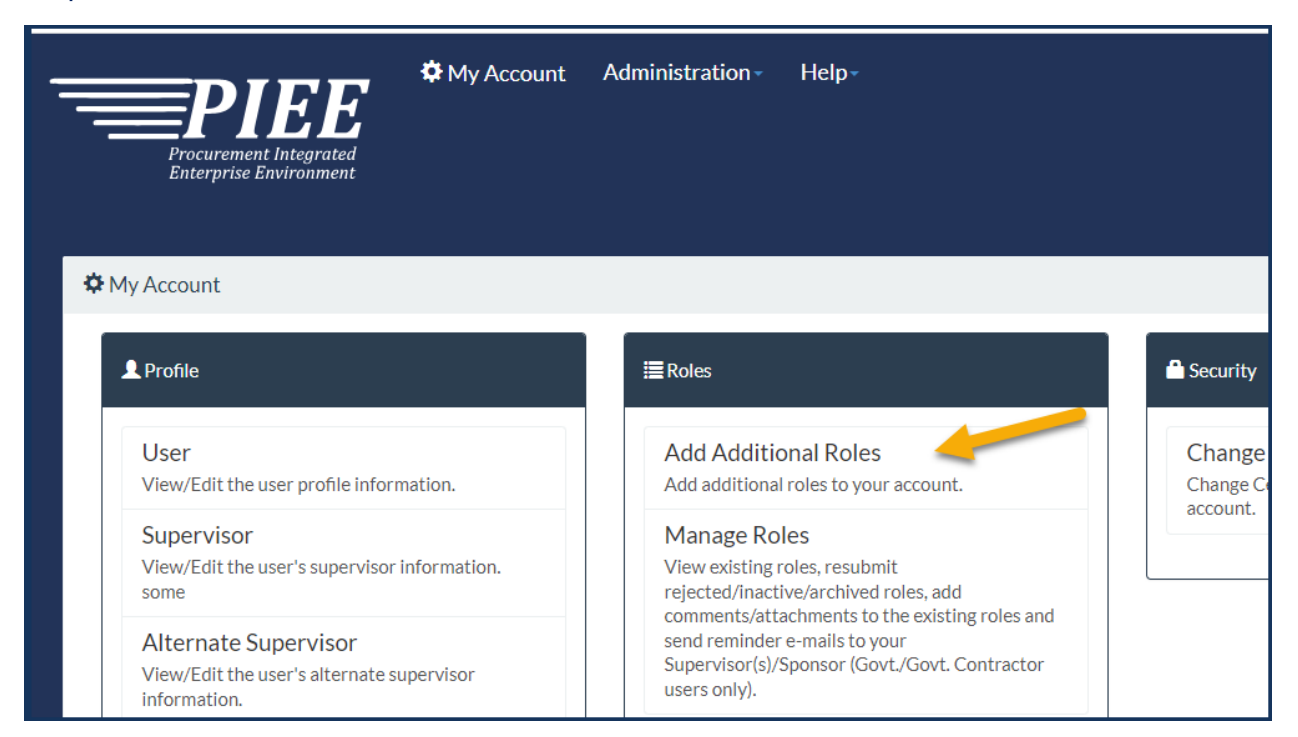

### Step 4

| Add Roles X Verify all the information within your account, and then add any necessary new roles. |                                  |                |              |             |            |
|---------------------------------------------------------------------------------------------------|----------------------------------|----------------|--------------|-------------|------------|
| Add Roles                                                                                         | User Profile                     |                |              |             | User ID:   |
| 1. Profile 이                                                                                      | First Name                       | Middle Name    | Last Name    | Suffix      |            |
| 2. Supervisor / Agency                                                                            | -                                |                |              |             |            |
| 3. Roles                                                                                          | Home Organization DoDAAC/FEDAAC* | Organization * | Job Series * | Job Title * | Grade/Rank |

# Step 5

| Additional Profile Information                         | n           |                 | User ID: |
|--------------------------------------------------------|-------------|-----------------|----------|
| Info Please verify your Supervisor/Agency information. |             |                 |          |
| Supervisor Information                                 |             |                 |          |
| First Name *                                           | Last Name * | Job Title *     |          |
|                                                        |             |                 |          |
| Email *                                                |             | Confirm Email * |          |

# Steps 6-8

| Roles User iD:                                                                                                    |  |  |  |  |
|----------------------------------------------------------------------------------------------------|--|--|--|--|
| Step 1. Select the appropriate Application from the list below Step 2. Select One or More Roles from the list below (Ctrl+Click) Step 3. Click 'Add Roles'                                                                                    |  |  |  |  |
| SPRS - Supplier Performance Risk System       User Roles for SPRS         SPRS Acquisition Professional       SPRS Cyber Government User         VTM Acquisition Professional       VTM IC User (Analyst)         VTM Program Officer       * |  |  |  |  |
| Step 4. Fill out the required information for the applicable applications                                                                                                    |  |  |  |  |
| Roles Summary                                                                                                    |  |  |  |  |
| Application 👫 Role 🏦 Location Code Type 👔 Location Code* 👔 Extension 👔 Group 🕼 Find My GAM 🕼 Action 🕼                                                                                                    |  |  |  |  |
| SPRS   EDA SPRS Acquisition Professional DoDAAC   N/A Admin Lookup Delete                                                                                                    |  |  |  |  |
| Showing 1 to 1 of 1 entries                                                                                                    |  |  |  |  |
| Tip If you need access to any other applications, Repeat Steps 1 to 4 again                                                                                                    |  |  |  |  |
| Tip You can view a list of all PIEE roles and their descriptions and functions in the PIEE Role List Matrix.                                                                                                    |  |  |  |  |
| Next         Previous         Help         Account Activation Guide         PIEE Role List Matrix                                                                                                    |  |  |  |  |

### Step 9

| Justification / Attachments                                                                                                    | User ID: |  |  |
|----------------------------------------------------------------------------------------------------|----------|--|--|
| Info Provide justification for access and upload any necessary attachments.                                                                                           |          |  |  |
| Justification *                                                                                                    |          |  |  |
|                                                                                                    |          |  |  |
| Attachments                                                                                                    |          |  |  |
| Browse Upload                                                                                                    |          |  |  |
| Warning! Procurement Integrated Enterprise Environment is designated for Sensitive Unclassified information ONLY. Do NOT enter classified information in this system. |          |  |  |
| > Next < Previous                                                                                                    |          |  |  |

### Step 10

| Registration Summary - Ple                               | ease Verify All the information      |                                 |             |             | User ID: |
|----------------------------------------------------------|--------------------------------------|---------------------------------|-------------|-------------|----------|
| User Information                                         | User Profile                         |                                 |             |             | 🕑 Edit   |
| User ID<br>User Government                               | First Name                           | Middle Name                     | Last Name   | Suffix      | _        |
| Type<br>Login Common<br>Method Access Card<br>/ Personal | Home Organization<br>DoDAAC/FEDAAC * | Organization *<br>Grade/Rank    | Job Series* | Job Title * | 1        |
| Identity<br>Verification                                 | Email *                              | Cyber Awareness Training Date * |             |             |          |

### Step 11

| Agreement                                                                                                    | User ID:                                                                                                    |      |
|----------------------------------------------------------------------------------------------------|----------------------------------------------------------------------------------------------------|------|
| Statement of Accountability Agree                                                                                                    | ment                                                                                                    |      |
| l understand my obligation to protect m<br>authorized access.<br>Standard Mandatory Notice & Consent                                                                                                    | y password/certificate. I assume the responsibility for the data and system I am granted access to. I will not exceed my<br>Provision For All DoD Information System User Agreements 9 May 2008.                                                                                                    | -    |
| Security and Privacy Rules of Behavior                                                                                                    | (ROB) / Acceptable Use Policy (AUP) 14 Jan 2010.                                                                                                    |      |
| The U.S. Government routinely in<br>testing, communications security<br>intelligence (CI) investigations.<br>At any time, the U.S. Government<br>Communications using, or data st<br>disclosed or used for any U.S. Gov<br>This information system includes<br>or privacy.<br>Notwithstanding the above, using | tercepts and monitors communications on this information system for purposes including, but not limited to, penetration<br>(COMSEC) monitoring, network operations and defense, personnel misconduct (PM), law enforcement (LE), and counter-<br>may inspect and seize data stored on this information system.<br>ored on, this information system are not private, are subject to routine monitoring, interception, and search, and may be<br>ernment-authorized purpose.<br>security measures (e.g., authentication and access controls) to protect U.S. Government interestsnot for your personal ben<br>an information system does not constitute consent to personnel misconduct, law enforcement or counterintelligence | efit |
| ☑By signing below, I accept the System                                                                                                    | User Agreement and Rules of Behavior / Acceptable Use Policy.                                                                                                    |      |
| Signature Date<br>✔ Signature                                                                                                    | Government Organization *                                                                                                    |      |
| ✓ Signature                                                                                                    |                                                                                                    |      |